# なんぎん

# 法人向けインターネットバンキング用

K-NET地域型 操作マニュアル

南日本銀行

初めてご利用の場合は事前に請求先の登録が必要です。 会計ソフトを利用の場合は手順-5をご覧ください。

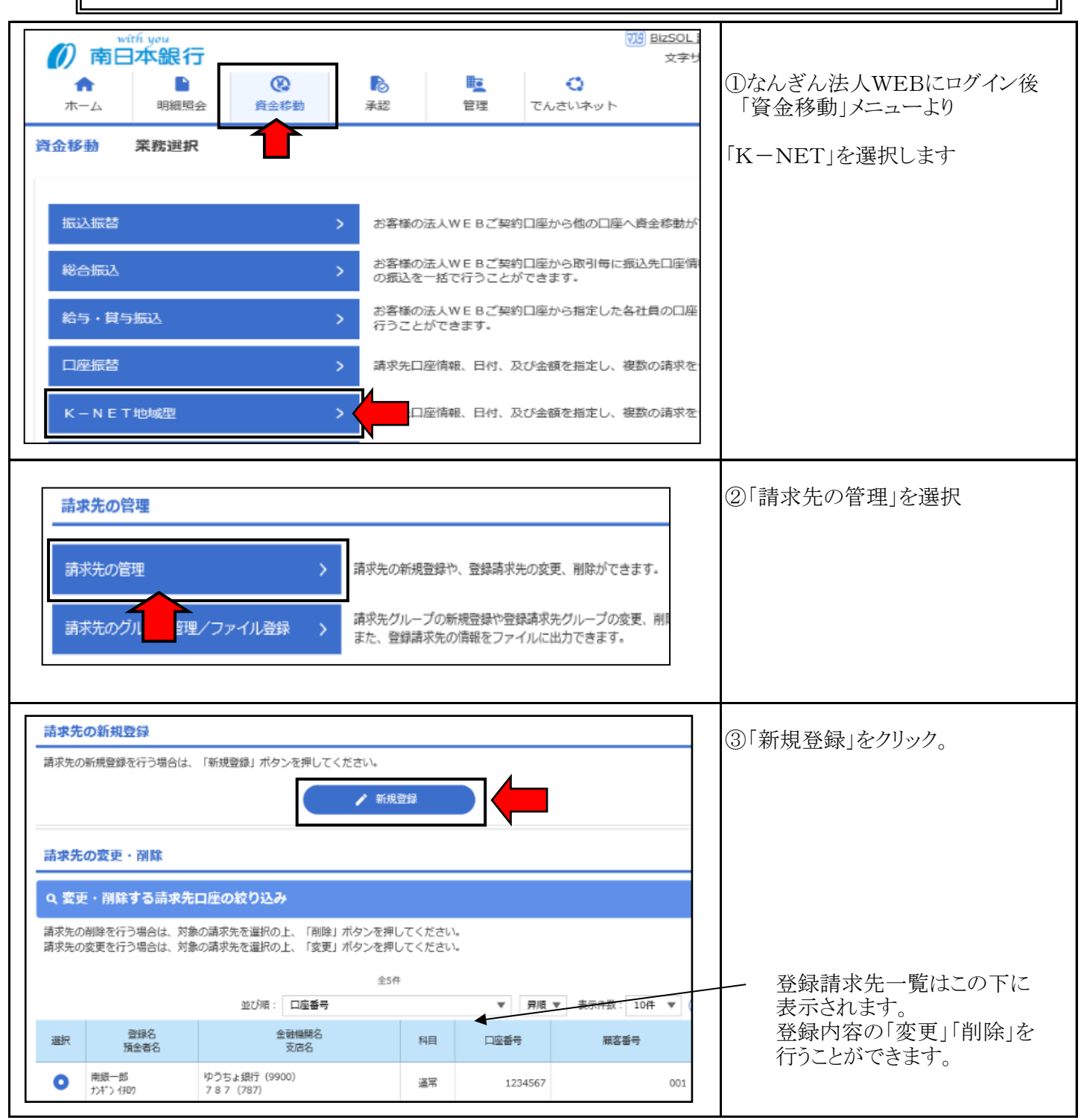

#### 手順-1 請求先の登録(画面入力編)

| K — N<br>请求无情<br>以下6                       | K-NET全国型         請求先情報入力         BKFK003                読え先情報を入力              登録元7               ④             請求先情報入力               ④             請求先情報入力               ④             請求先行報を入力               ④             請求先行報を入力               ④             請求先行報及               ④             請求先の登録は「文字ボタンに             よる入力」から金融機関、支店を             指定ください |                                                 |                    |              |                                         |                                      |                                                    |  |  |
|--------------------------------------------|----------------------------------------------------------------------------------------------------|-------------------------------------------------|--------------------|--------------|-----------------------------------------|--------------------------------------|----------------------------------------------------|--|--|
| 903                                        | ゆうちよ無けては時水元に増走り 9 号吉は、以下の玉田開開時名間にゆうちよ飛行で増走の上、又店名間に適照記号2~4桁目を入力してくたさい。                                                                                                    |                                                 |                    |              |                                         |                                      |                                                    |  |  |
| 請求                                         | 先情報                                                                                                    |                                                 |                    |              |                                         |                                      |                                                    |  |  |
| 金融                                         | 社場明名  必須                                                                                                    | 南日本銀行(0594)                                     |                    |              | D                                       |                                      |                                                    |  |  |
| 支。                                         | 56 <b>i</b> ia                                                                                                    | 本店営業部 (100)                                     |                    |              |                                         | 請求口座の「科目」「口座番号」<br>  「預金者名(半角カナ)」を入力 |                                                    |  |  |
| F4E                                        | 日口座番号 必須                                                                                                    | 普通 ▼ 1234567                                    | * 半                | 角数字7桁以内      |                                         |                                      |                                                    |  |  |
| 預約                                         | s者名 🔐 🦓 🦓                                                                                                    | ≠>‡°> 9⊡9                                       |                    |              | 半角30文字以内                                |                                      | 「登録名」は漢字入力可です。                                     |  |  |
| <u>2</u> 9                                 | ¥2                                                                                                    |                                                 |                    |              | 全角30文字以内[半角可                            | 1                                    | 「顧客番号」は必ず入力ください。                                   |  |  |
| 願意                                         | 2番号                                                                                                    | 101850000000000000000000000000000000000         | 4                  | 半角数字20桁以内    |                                         |                                      | 10185****+任意の10桁                                   |  |  |
| <u>2</u> 5                                 | 影 藩金額                                                                                                    | 円 半角                                            | 数字10桁以内            |              |                                         |                                      | 入力が終われましたら「登録」ボタン                                  |  |  |
| Pfs                                        | 風グループ                                                                                                    | O1 05日支払い     O2 10日支払い     O3 15日支払い           |                    |              |                                         |                                      | を押下します。                                            |  |  |
|                                            |                                                                                                    | く 戻る                                            |                    |              |                                         |                                      |                                                    |  |  |
|                                            |                                                                                                    |                                                 |                    |              |                                         |                                      |                                                    |  |  |
| 以下の                                        | 内容で請求先を登録しま<br>請求先を登録する場合は.                                                                                                    | した。<br>. 「請求先の追加登録へ」ボタン                         | を押してくだ             | :さい <b>.</b> |                                         |                                      | ⑤登録内容を確認してください。<br>続けて登録する場合は                      |  |  |
| 金融                                         | 他们有¥权<br>编明名                                                                                                    | 南日本銀行(0594)                                     |                    |              |                                         |                                      | 「請求先の追加登録へ」をクリック                                   |  |  |
| 支店                                         | 8                                                                                                    | 本店堂菜部 (100)                                     |                    |              |                                         |                                      |                                                    |  |  |
| 科目                                         | 口座番号                                                                                                    | 普通 1234567                                      |                    |              |                                         |                                      |                                                    |  |  |
| 預金                                         | 著名                                                                                                    | オンキャン タロク                                       |                    |              |                                         |                                      |                                                    |  |  |
| <b>登録</b> (                                | 8                                                                                                    | ナンギン タロウ                                        |                    |              |                                         |                                      |                                                    |  |  |
|                                            |                                                                                                    | 0円                                              |                    |              |                                         |                                      |                                                    |  |  |
| 所属                                         | グループ                                                                                                    | -                                               |                    |              |                                         |                                      |                                                    |  |  |
|                                            | 請求先の追加登録へ ><br>< ホームへ                                                                                                    |                                                 |                    |              |                                         |                                      |                                                    |  |  |
| 請求先                                        | の変更・削除                                                                                                    | 請求先の                                            | 変更/削               | 除            |                                         |                                      | メニュートに「登録請求先一覧」<br>が表示されるので、編集したい<br>先を選択して「削除」または |  |  |
| <ul> <li>Q 変更<br/>請求先の<br/>請求先の</li> </ul> | ●・削除する請求先口店<br>削除を行う場合は、対象の講<br>の変更を行う場合は、対象の講                                                                                                    | の絞り込み<br>求先を遅択の上、「剤除」ボタンを押<br>求先を遅択の上、「変更」ボタンを押 | してください。<br>してください。 |              |                                         | <b>e</b>                             | 「変更」を選択します。                                        |  |  |
|                                            | 1                                                                                                    | 全6                                              | ŧ.                 |              |                                         |                                      |                                                    |  |  |
| an im                                      | 登録名                                                                                                    | 並び順: 口座番号<br>金融機開名                              |                    |              | ▼ 表示件数: 10件 ▼                           | 時表示)                                 |                                                    |  |  |
| TREE                                       | 預金者名<br>ナンギン タロウ                                                                                                    | 支店名<br>南日本銀行(0594)                              | (MI)               | 山田市          | 粮合留亏                                    | 350                                  |                                                    |  |  |
| •                                          | ナンキ*ン タロク<br>南級一郎                                                                                                    | 本店営業部(100)<br>ゆうちょ銀行(9900)                      | 5 <u>4</u>         | 1234567      | 101850000000000000000000000000000000000 |                                      |                                                    |  |  |
| 0                                          | ナンキ*ン イチロウ<br>南級二郎                                                                                                    | 787 (787)<br>ゆうちょ銀行 (9900)                      | 通吊                 | 1234567      | 001 (                                   |                                      | これでかど1ページケの実子を亦さる                                  |  |  |
| 0                                          | ナンキャン シャロク 南銀三郎                                                                                                    | 787 (787)<br>ゆうちょ銀行 (9900)                      | 連串                 | 2345678      | 002                                     | (計相)<br>(計相)                         | ことができます。                                           |  |  |
| 0                                          | ナンキ* > サプロウ<br>南銀四郎                                                                                                    | 787 (787)<br>ゆうちょ銀行 (9900)                      | 道吊                 | 3456789      | 003 (                                   | =##II                                | 表示を変えたら「再表示」ボタンを<br>押下してください。                      |  |  |
| 0                                          | かキシ 309                                                                                                    | 787 (787)<br>(約3本上銀行 (9900)                     | 通常                 | 4567890      | 004 (                                   | (詳細)                                 |                                                    |  |  |
| 0                                          | 「開発は1.mp         ダワちよ1時(1 (9900))         通常         5647890         005         詳細           サオ*> 3*07         7 8 7 (787)         通常         5647890         005         詳細                                                                                                    |                                                 |                    |              |                                         |                                      |                                                    |  |  |
|                                            | 前除     定     変更     長     百    百    百    百    百    百                                                                                                    |                                                 |                    |              |                                         |                                      |                                                    |  |  |

#### 手順-2 請求データの作成

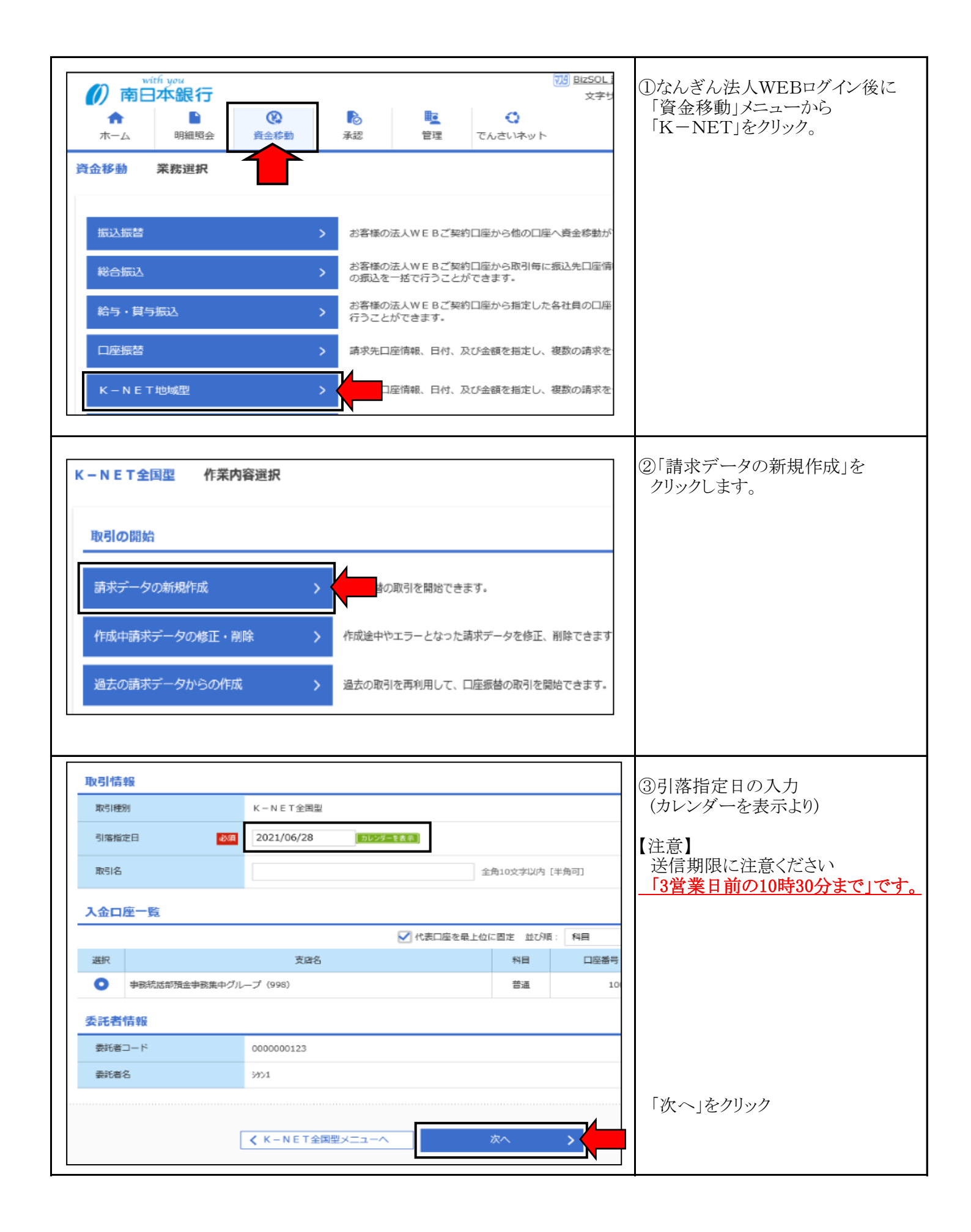

#### 手順-2 請求データの作成

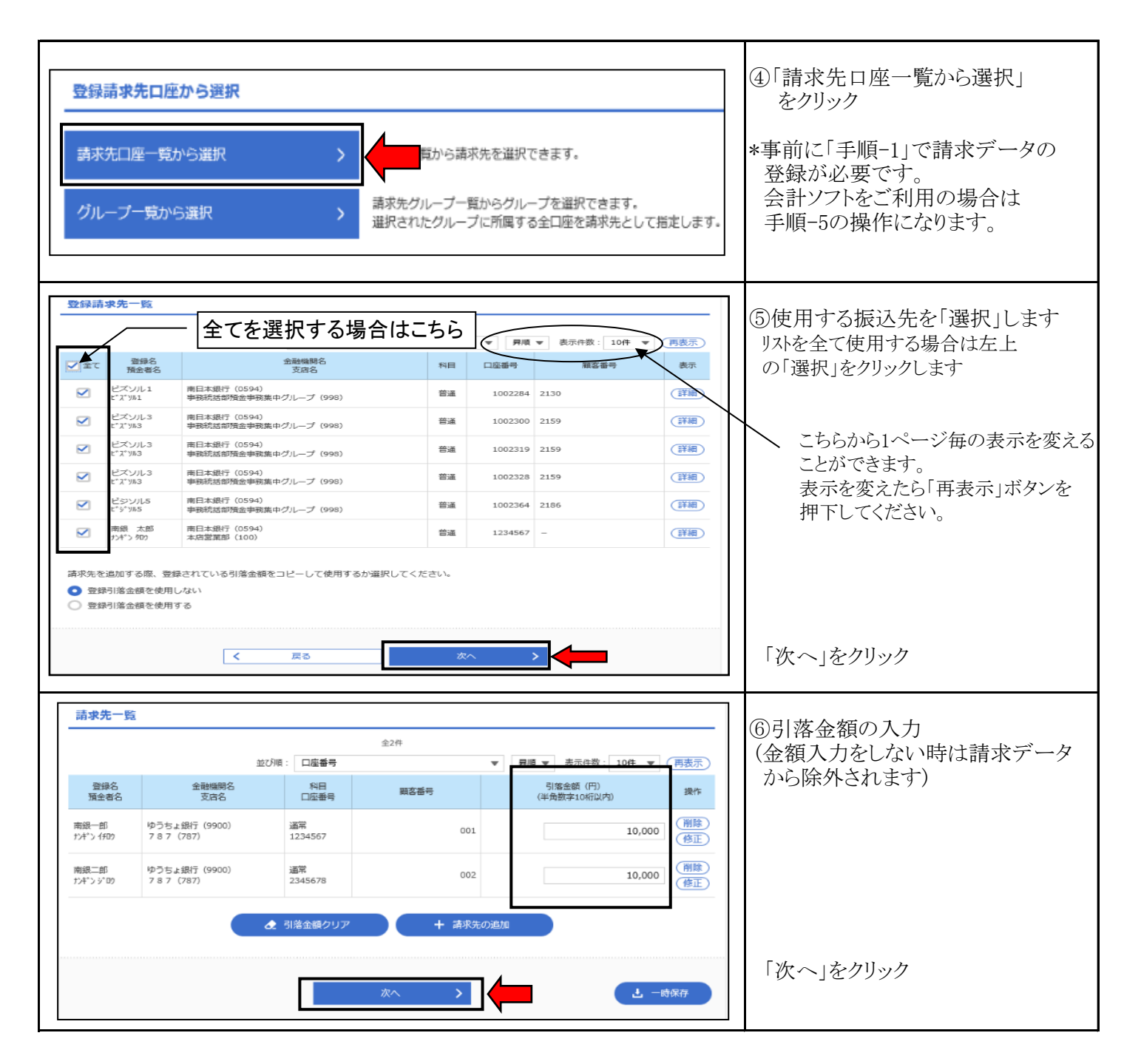

#### 手順-2 請求データの作成

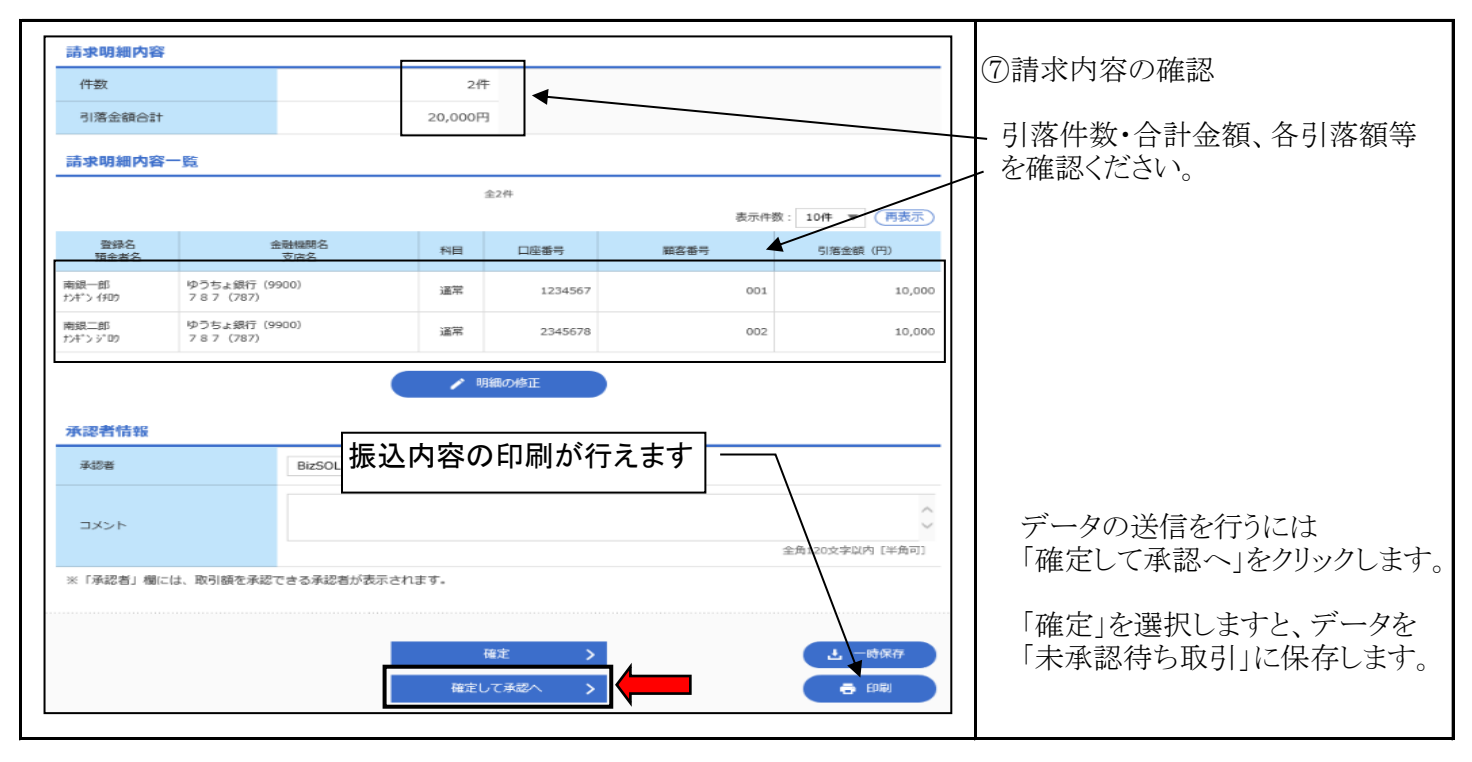

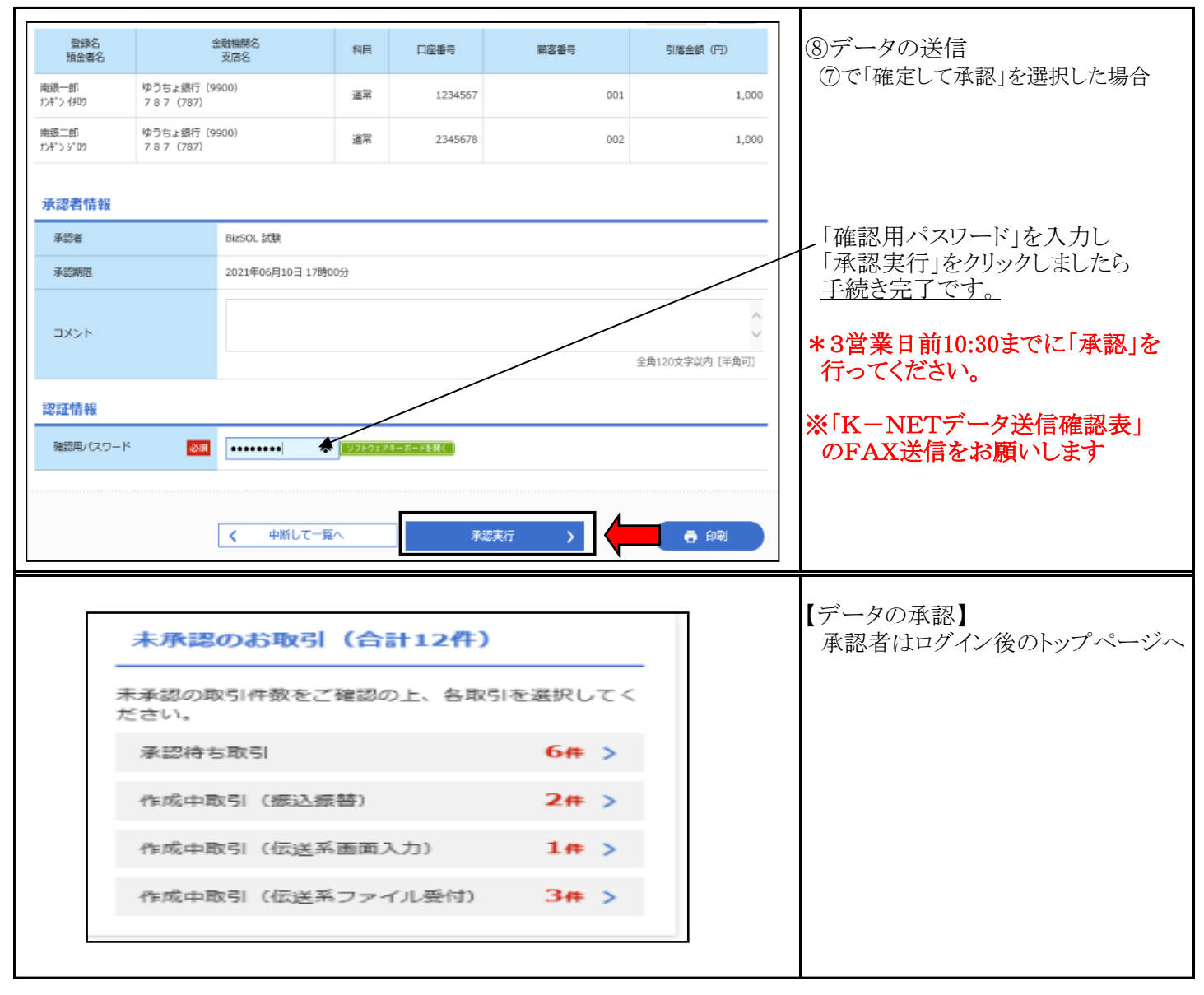

手順-3 請求データの承認

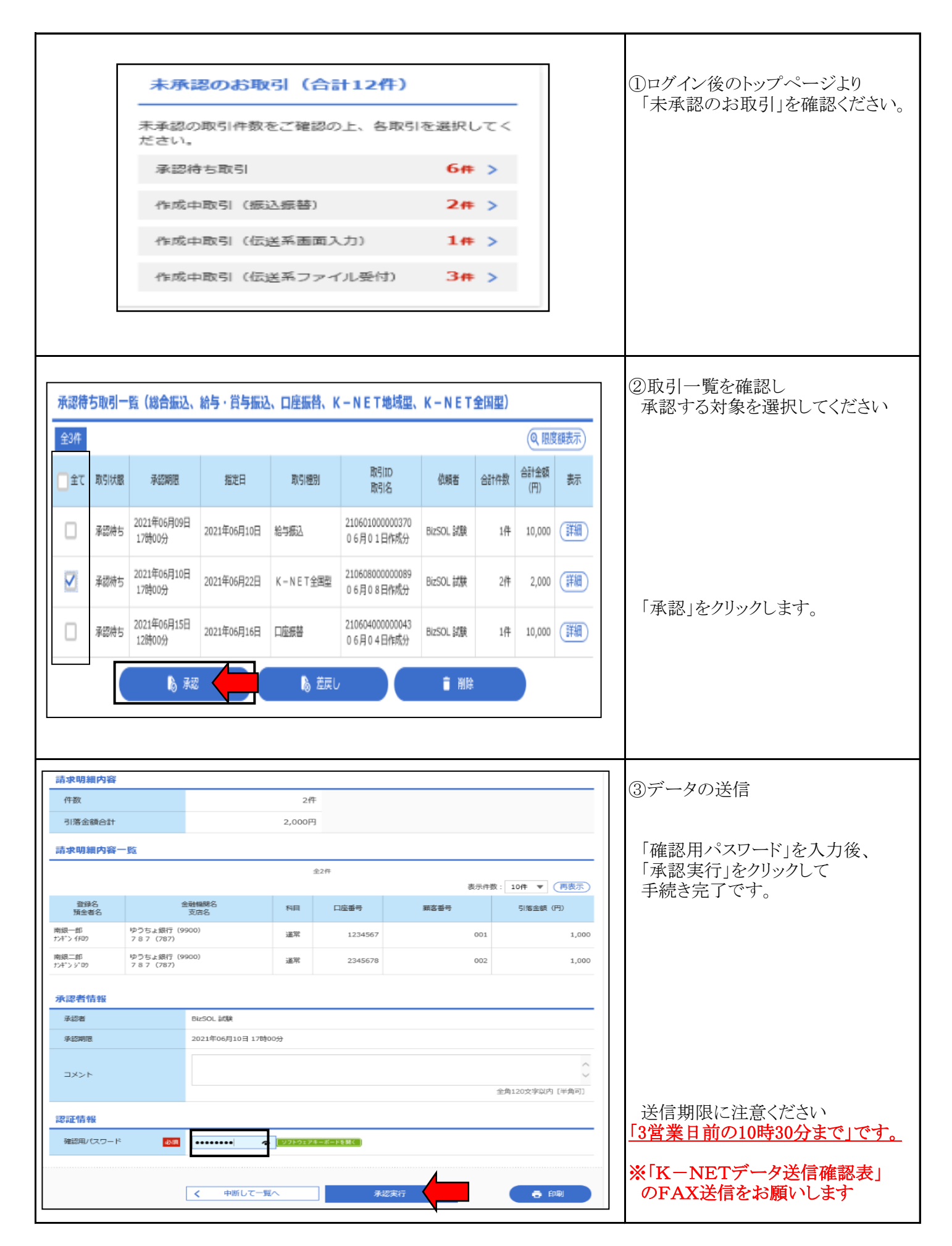

#### 手順-4 グループ設定

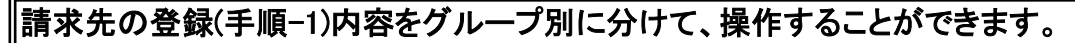

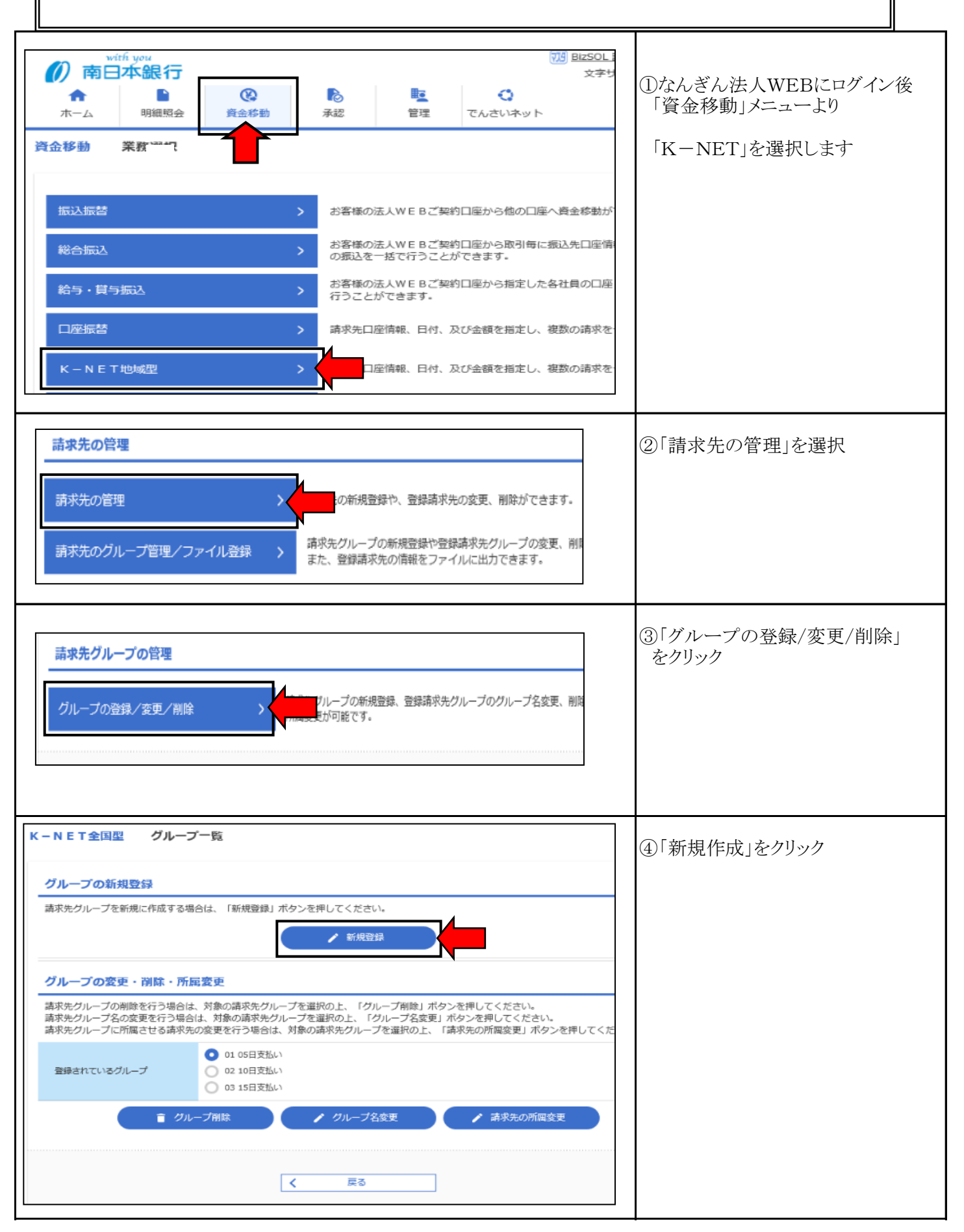

## 手順−4 グループ設定

| パループ名を入力の上、「登録」ボタンを押してください。     漢字入力可       ガループ情報     パループ情報       パループ名     図       10日講求     ×       全角20文字以内 [半角可]                                                                                                    | ⑤グループ名を入力し「登録」を<br>クリック                      |  |  |  |  |
|----------------------------------------------------------------------------------------------------|----------------------------------------------|--|--|--|--|
| グループ情報       グループロ     04       グループ名     10日請求                                                                                                    | ⑥登録結果を確認します                                  |  |  |  |  |
| く ホームへ く 口座振替先管理メニューへ く グループ一覧へ                                                                                                    | 振込リストのグループ分け集計する<br>場合は「グループー覧」をクリック<br>します。 |  |  |  |  |
| プループの新規登録     請求先グループを新規に作成する場合は、「新規登録」ボタンを押してください。                                                                                                    | ⑦「請求先の所属変更」をクリック                             |  |  |  |  |
| 登録されているグループ     02 10日支払い       03 15日支払い          ・ クループ名変更           ・ クループ名変更           ・ グループ名変更           ・ グループ名変更           ・ グループ名変更           ・ グループ名変更           ・ ・ グループ名変更           ・ ・ ・ ・ ・ ・ ・ ・ ・ ・ ・ ・ ・ ・ ・ ・ |                                              |  |  |  |  |

### 手順−4 グループ設定

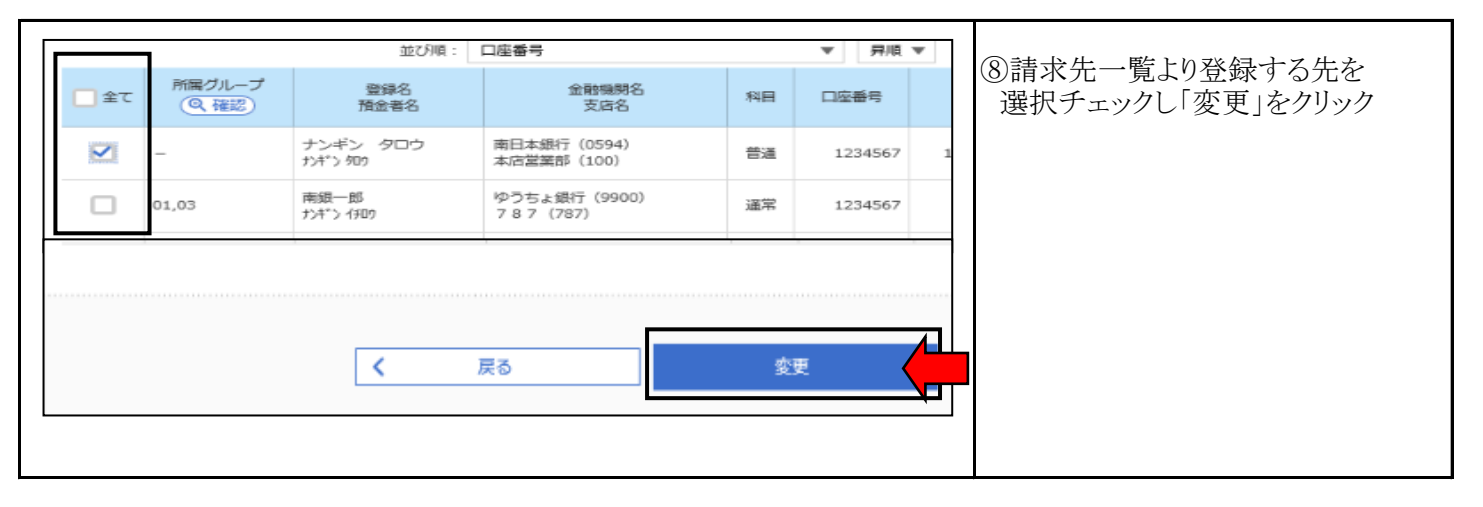

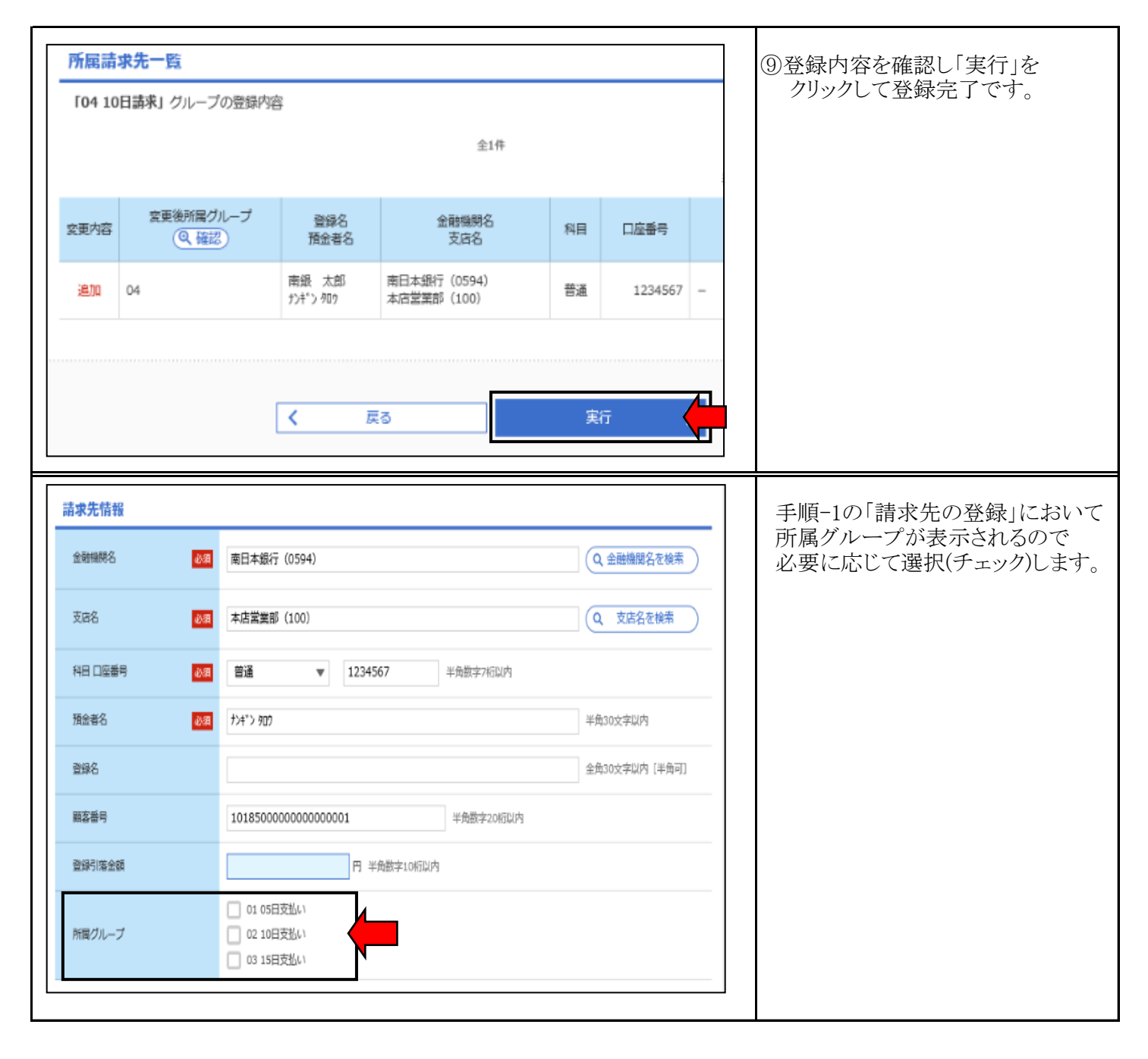

#### 手順-5 会計ソフト編

# 会計ソフト等で作成した口座振替データをファイル形式で取り込むことが出来ます。 詳しくはご利用の「会計ソフト」のマニュアル等をご覧ください。

| 詳しくはご利用の「会計ソフト」のマニュアル等をご覧ください。                                                                                                    |                                                                                                    |                                                                                                    |  |  |  |
|----------------------------------------------------------------------------------------------------|----------------------------------------------------------------------------------------------------|----------------------------------------------------------------------------------------------------|--|--|--|
| With you <b>市日本銀行 ホーム</b> 明細照会 <b>済金移動 済金移動 済金移動 済金移動 済金移動 済金移動 済金移動 済金移動 済金移動 済金移動 流 済金移動 流込振若 絵 絵 久 秋 次 秋 秋 次 秋 秋 秋 し し し し 炊 秋 秋 秋 秋</b> <th>副250Li         文字り         予認       でんさいネット         診客様の法人WEBご契約口座から他の口座へ資金移動が         お客様の法人WEBご契約口座から取引毎に振込先口座備の振込を一括で行うことができます。         お客様の法人WEBご契約口座から指定した各社員の口座行うことができます。</th> <th><ul> <li>①なんぎん法人WEBログイン後に<br/>「資金移動」メニューから<br/>「K-NET」をクリック。</li> <li>会計ソフト上に当行が発行した<br/>「委託者番号(10桁)」の登録が<br/>必要です。</li> <li>詳しくは 0120-273-373へ<br/>お問い合わせください。</li> </ul></th> | 副250Li         文字り         予認       でんさいネット         診客様の法人WEBご契約口座から他の口座へ資金移動が         お客様の法人WEBご契約口座から取引毎に振込先口座備の振込を一括で行うことができます。         お客様の法人WEBご契約口座から指定した各社員の口座行うことができます。 | <ul> <li>①なんぎん法人WEBログイン後に<br/>「資金移動」メニューから<br/>「K-NET」をクリック。</li> <li>会計ソフト上に当行が発行した<br/>「委託者番号(10桁)」の登録が<br/>必要です。</li> <li>詳しくは 0120-273-373へ<br/>お問い合わせください。</li> </ul> |  |  |  |
| □座振音 > K-NET地域型 >                                                                                                    | 請求先口座情報、日付、及び金額を指定し、複数の請求を<br>至情報、日付、及び金額を指定し、複数の請求を                                                                                                    |                                                                                                    |  |  |  |
| 取引の開始         請求データの新規作成       >         作成中請求データの修正・削除       >         過去の請求データからの作成       >         週右の開始       (ファイル受付)         請求ファイルによる新規作成       >         作成中請求ファイルの再送・削除       >                                                                                                    | 座振替の取引を開始できます。<br>成途中やエラーとなった講求データを修正、削除できます。<br>去の取引を再利用して、口座振替の取引を開始できます。<br>イルの指定により、口座振替の取引を開始できます。<br>成途中やエラーとなった講求ファイルを再送、削除できます。                                         | ②「請求ファイルによる新規作成」を<br>クリックします。                                                                                                    |  |  |  |
|                                                                                                    | Fさい。<br>かることがあります。<br>株式会社南日本銀行.bt<br>全角10文字以内[半角可]<br>1-へ ファイル受付 >                                                                                                    | ③ファイルを選択タンより、会計ソフト<br>等で作成したデータを指定します。                                                                                                    |  |  |  |

### 手順-5 会計ソフト編

| 請求明約                          | 請求明細内容 ④受付内容が表示されるので                                           |                            |        |          |                                         |                                                        |                            |  |
|-------------------------------|----------------------------------------------------------------|----------------------------|--------|----------|-----------------------------------------|--------------------------------------------------------|----------------------------|--|
| 件数                            | 観合計                                                            |                            | 1件     |          |                                         |                                                        | 「確定」または「確定して承認へ」           |  |
|                               |                                                                |                            |        |          |                                         |                                                        |                            |  |
| 請求明                           | 和内谷一覧                                                          |                            |        |          |                                         |                                                        |                            |  |
|                               |                                                                |                            | 至1     | 144      | 表示件                                     | 数: 10件 ▼ 再表示)                                          |                            |  |
| No.                           | 預金者名                                                           | 金融機關名<br>支店名               | 科田     | 口座番号     | 顧客番号                                    | 引落金額(円)                                                |                            |  |
| 1                             | ミナミニザホ" ンキ" ンコウ                                                | ミナミニ5弟°ン(0594)<br>75朸(900) | 普通     | 1108299  | 000000000000000000000000000000000000000 | 10,000                                                 | 場佐の詳細け「手順_9」の②な            |  |
| 承認者                           | 青報                                                             |                            |        |          |                                         |                                                        | 衆旧の計測は「子順-2」の①を<br>参照ください。 |  |
| 承認者                           |                                                                | BizSOL 試験                  | •      |          |                                         |                                                        |                            |  |
|                               |                                                                | へ<br>~<br>全角120文字以内 [半角可]  |        |          |                                         | 登録内容に「エラー」が表示される<br>場合は、エラー内容を確認のうえ<br>会計ソフト上にて修正後、再取引 |                            |  |
| ☆ 1 戸部64                      | 白」個には、取り時で承認                                                   | :Ceoradoration             | 5.9 •  |          |                                         |                                                        |                            |  |
|                               |                                                                | <b>く</b> 戻る                |        | 確定し      | 註 ><br>C承認へ >                           | 5 DQ                                                   | 法人WEBの画面上では修正は<br>できません。   |  |
|                               |                                                                |                            |        |          |                                         |                                                        |                            |  |
| 請求明維                          | 間内容                                                            |                            |        |          |                                         |                                                        | ⑤データの送信                    |  |
| 件数                            |                                                                |                            | 2件     |          |                                         |                                                        |                            |  |
| 引落金                           | 額合計                                                            |                            | 2,000円 |          |                                         |                                                        | 「確認田パスワード」を入力              |  |
| 請求明維                          | 町内容一覧                                                          |                            |        |          |                                         |                                                        | 「承認実行」をクリックしましたら           |  |
|                               |                                                                |                            | 全21    | <b>њ</b> | 表示件                                     | 0: 10件 ▼ 再表示                                           | 手続き完了です。                   |  |
| 登録<br>預金書                     | 18 :<br>186                                                    | 全融機関名<br>支店名               | 科目     | 口座番号     | 願客番号                                    | 引増金額 (円)                                               |                            |  |
| 南銀一郎<br>ナンギン イチロウ             | ゆうちょ銀行(9<br>787(787)                                           | 900)                       | 通常     | 1234567  | 001                                     | 1,000                                                  |                            |  |
| 南銀二郎<br>カンキ゚ン ジロク             | ゆうちょ銀行 (9<br>7 8 7 (787)                                       | 900)                       | 道常     | 2345678  | 002                                     | 1,000                                                  |                            |  |
| 承認者情                          | 青報                                                             |                            |        |          |                                         |                                                        |                            |  |
| 承認者                           |                                                                | BizSOL 試験                  |        |          |                                         |                                                        |                            |  |
| 承認期限                          | <b>承認期間</b> 2021年06月10日 17時00分                                 |                            |        |          |                                         |                                                        |                            |  |
| イベント           全角120文字以内[半角可] |                                                                |                            |        |          |                                         |                                                        |                            |  |
| 認証情報                          | 認証情報                                                           |                            |        |          |                                         |                                                        |                            |  |
| 確認用バ                          | ★EERL/CO-ド 図 [*2219224=2=1884] 送信期限に注意ください [3営業日前の10時30分まで」です。 |                            |        |          |                                         |                                                        |                            |  |
|                               |                                                                |                            |        |          |                                         |                                                        |                            |  |
|                               | のFAX送信をお願いします                                                  |                            |        |          |                                         |                                                        |                            |  |
|                               |                                                                |                            |        |          |                                         |                                                        |                            |  |

#### 手順-6 振替結果照会

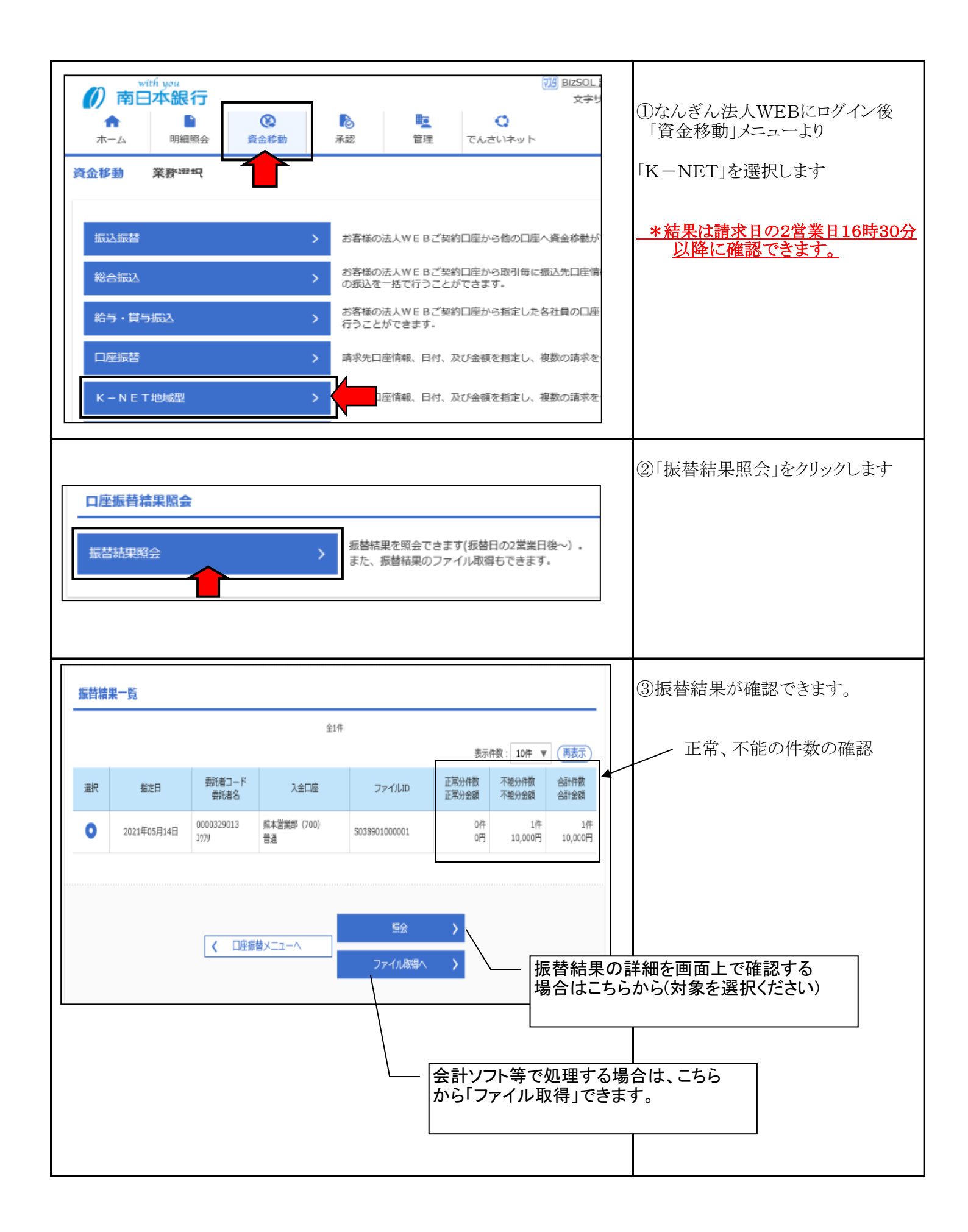

#### 手順-6 振替結果照会

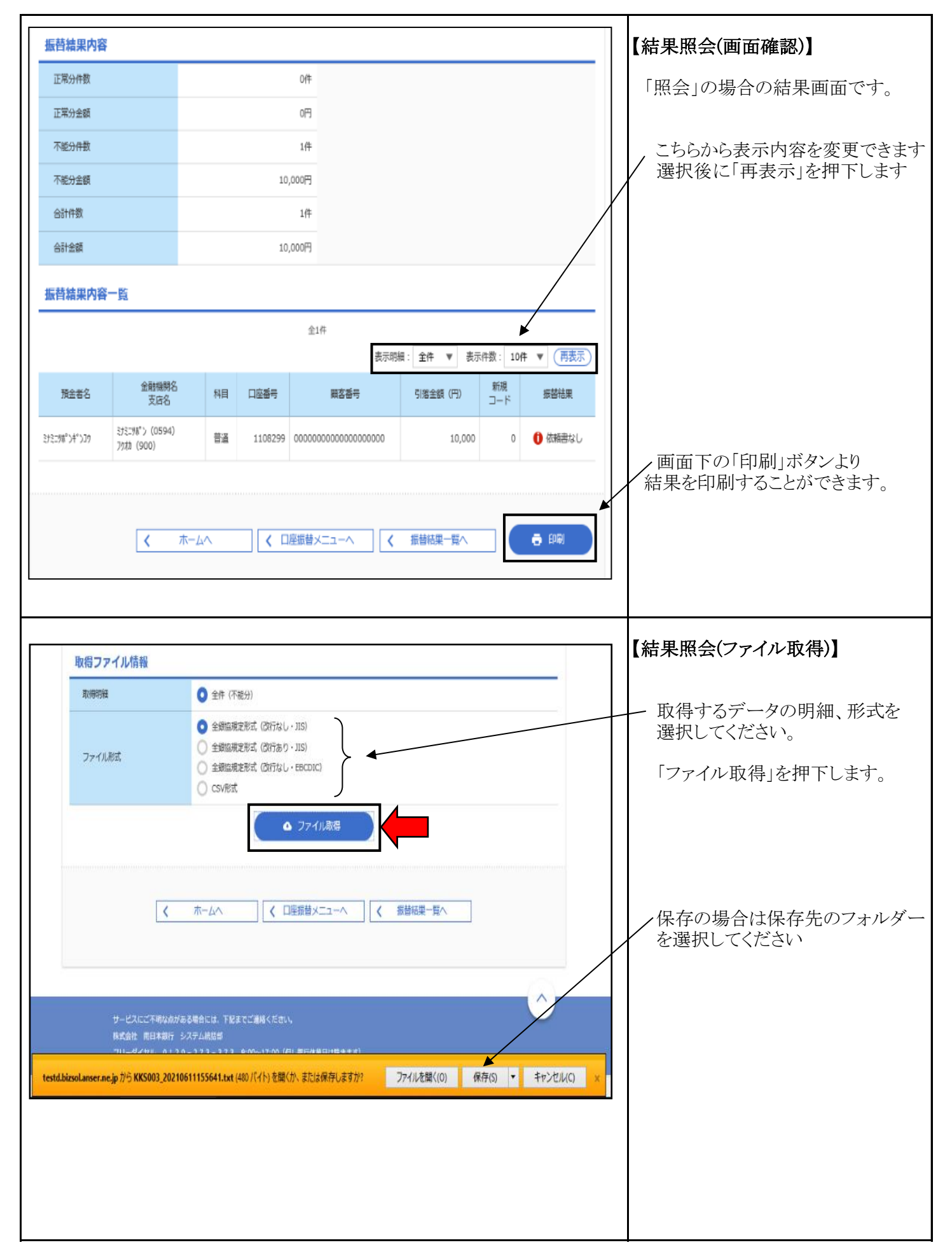

#### K-NETサービスの種類とスケジュール

|               | サービス区分          | 地域型<br>〔地元9行庫〕      | 全国型<br>〔三菱UFJ77クターへ再委託〕 |  |  |  |
|---------------|-----------------|---------------------|-------------------------|--|--|--|
| 項目            |                 | 内                   | 容                       |  |  |  |
| 運用時間帯(        | お問い合わせ等)        | 金融機関営業日の9時~17時      |                         |  |  |  |
| 請求データ         | 寺込方法(*1)        | 法人WEB、媒体(FD、DVD)、帳票 |                         |  |  |  |
| 振替指定日         |                 | 任意                  | 6日、12日、20日、27日、月末       |  |  |  |
|               | 法人WEB           | 振替日の3営業日前の10時30分まで  | 振替日の8営業日前の10時30分まで      |  |  |  |
| 請求データ<br>持込期限 | 媒体 (DVD・<br>FD) | 振替日の4営業日前           | 振替日の9営業日前               |  |  |  |
|               | 帳票              | 振替日の7営業日前           | 振替日の12営業日前              |  |  |  |
|               | 法人WEB           | 振替日の2営業日後の16時30分以降  | 振替日の5営業日後の16時30分以降      |  |  |  |
| <b>扳百柘朱</b>   | 媒体・帳票           | 振替日の2営業日後           | 振替日の5営業日後               |  |  |  |
| 資金化までの        | り日数(*2)         | 振替日の2営業日後           | 振替日の3営業日後、7営業日後         |  |  |  |

\*1 媒体先の請求データは、全銀協規定フォーマットに準拠したものを作成してください。

特に金融機関コード、支店コードに誤りがある場合、データの受付ができないためご注意ください。

\*2 口座引落済の資金より取扱手数料を差し引いた金額を、サービス区分に応じた日に代金回収入金口座へ入金します。 イ 全国型入金1回の場合

1 全国空八金1回の場合 振替日の7営業日後

(旅管中の7 宮来中後)
 2 全国型入金2回の場合
 地元行及び九州管内の7金融機関口座振替分は振替日の3営業日後
 全国行口座振替分は振替日の7営業日後に入金される。

#### 取扱手数料

| K 7 4       | K77                                                                                                    |                                                                                                    |                                                              |           | 《税込み》   |  |
|-------------|----------------------------------------------------------------------------------------------------|----------------------------------------------------------------------------------------------------|--------------------------------------------------------------|-----------|---------|--|
| 請求方法        |                                                                                                    |                                                                                                    | 請求方法                                                         |           |         |  |
|             |                                                                                                    |                                                                                                    | 法人WEB                                                        | FD·MO·DVD | 帳票      |  |
| 地域型         | 基本手数料                                                                                                    |                                                                                                    | 無料(※)                                                        |           |         |  |
|             | 1 件あたりの<br>引落手数料                                                                                                 | 300件未満                                                                                                    | 132円                                                         | 132円      | 165円    |  |
|             |                                                                                                    | 1,000件未満                                                                                                    | 110円                                                         | 110円      | 165円    |  |
|             |                                                                                                    | 1,000件以上                                                                                                    | 88円                                                          | 88円       | 165円    |  |
|             | 振替停止手数料(                                                                                                    | 1件あたり)                                                                                                    |                                                              | 55円       |         |  |
| 全<br>国<br>型 | 基本手数料(1回                                                                                                    | あたり)                                                                                                    | 2, 2                                                         | 00円       | 2, 200円 |  |
|             | 1件あたりの引落                                                                                                    | 手数料                                                                                                    | 165円                                                         | 165円      | 220円    |  |
|             | 振替停止手数料(                                                                                                    | 1件あたり)                                                                                                    | 55円                                                          |           |         |  |
|             | and the second second second second second second second second second second second second second second second | and a second second second second second second second second second second second second second second second | NAMES OF THE PARTY OF A DATA DATA DATA DATA DATA DATA DATA D |           |         |  |

※法人WEBでご契約の場合は「なんぎん法人WEBサービス」の基本手数料が必要となります。

■引落不能分についても1件あたりの引落手数料は必要です。また、再引落については再度ご依頼頂く必要があります。

■手数料金額の算出方法(各手数料の本体金額で計算した合計手数料に、消費税率を乗じた消費税額を加算します。)
 引落手数料金額=(基本手数料本体金額+1件あたりの引落手数料本体金額×件数)×1.10(※円未満は切り捨て)
 振替停止手数料金額=(1件あたりの振替停止手数料本体金額×件数)×1.10(※円未満は切り捨て)
 例)地域型(データ伝送) 1回に20件のデータを請求した場合の手数料総額
 (120円×20件)×1.10=2,640円

#### 「引落不能事由の表示」

振替結果照会で処理結果がコードで表示される(全銀ファイル出力など)時は、処理結果コード の事由は以下の通りとなります。

なお、処理結果コード「0」は振替済です。

引落不能事由(処理結果コード)

| コード | 事由        | 内容                       |
|-----|-----------|--------------------------|
| 1   | 資金不足      | 〇預金残高不足                  |
| 0   | 遊へ取引わり    | O預金取引なし(口座解約済み、該当口座なし)   |
| Z   | 「貝金取り」よし  | 〇店番号・預金種目・口座番号・名義等相違     |
| 2   | 預金者の都合による | 〇預金者からの依頼による振替停止         |
| 3   | 振替停止      | 〇諸届(死亡、相続、代弁、差押等)に伴う振替停止 |
|     | 遊入口前任共    | 〇依頼書未提出                  |
| 4   | 現金日産価管    | 〇依頼書不備返却中                |
| 4   | 収頼者なし     | 〇預金口座振替契約解約済             |
| 0   | 委託者の都合による | ○委託者(収納企業)からの依頼による振替停止   |
| õ   | 振替停止      | ÷                        |
|     |           | 〇請求書、請求MTの不備             |
| 9   | その他       | (データフォーマット上のエラー等)        |
|     |           | 〇その他(支払拘束等)              |

(注)引落不能事由は預金者の引落口座がある金融機関での口座振替処理で決定されます。 詳細の理由につきましては、直接該当金融機関、支店へご照会ください。